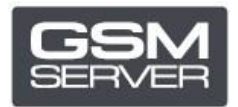

## Як зареєструвати Hua Dongle Gold

- 1. Відключіть усі антивіруси і файєрволи на вашому ПК.
- 2. Встановіть останню версію ПЗ <u>All-in-One Software</u>.
- 3. Запустіть **HGenT.exe** (Hua Generic Tool).

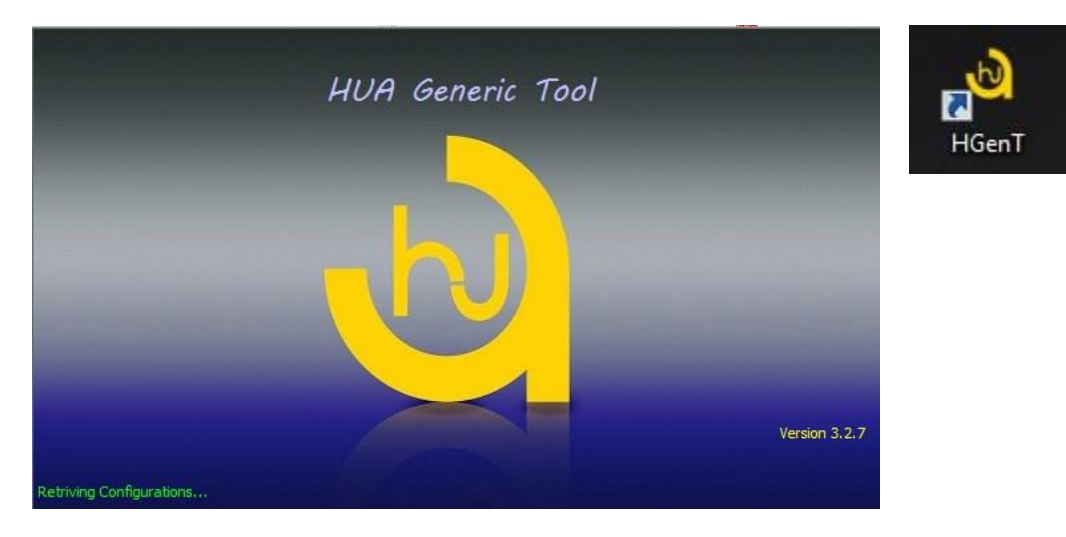

- 4. Автоматично запуститься HUA Dongle Manager.
- 5. Оберіть Smartcard Reader і натисніть **Check Dongle**.
- 6. Оберіть Register Dongle і натисніть **Do Job**.

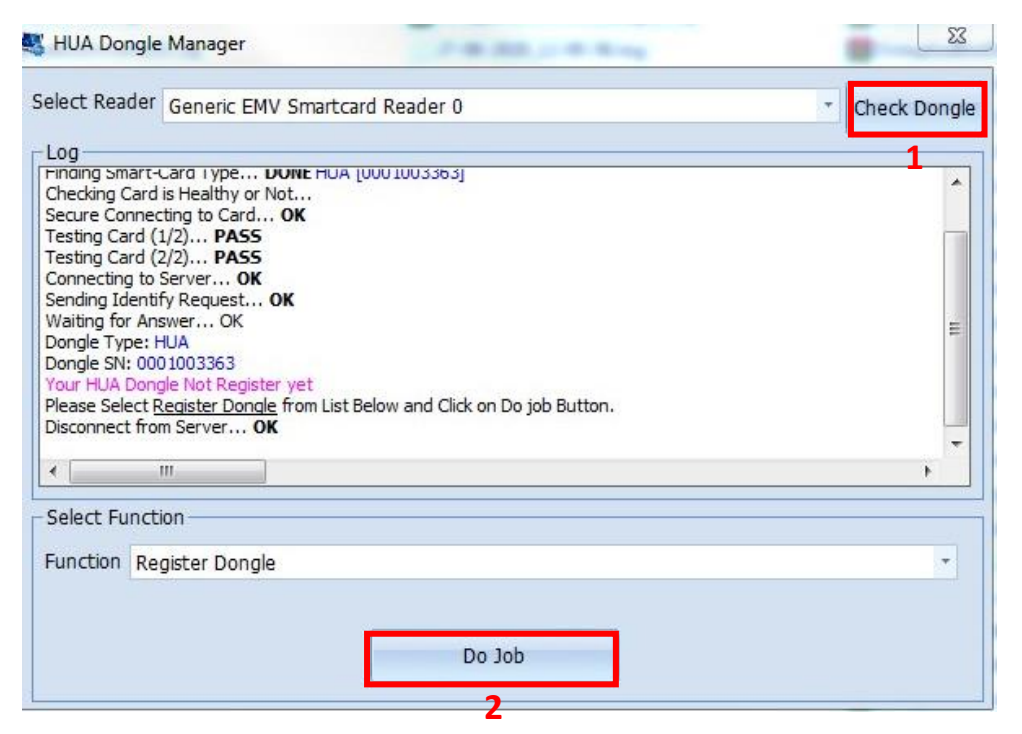

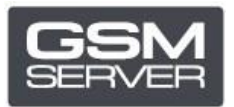

## 7. Вкажіть ваші дані і закрийте ПЗ.

| alact Baadar                                                                                                    | 0 0 0                                                                                                    | _                              | 57                 |                                       |
|----------------------------------------------------------------------------------------------------|----------------------------------------------------------------------------------------------------|--------------------------------|--------------------|---------------------------------------|
| elect Readel                                                                                                    | Registeration                                                                                                    | Form                           |                    | <ul> <li>Check Dong</li> </ul>        |
|                                                                                                    | - Registration Fo                                                                                                    | rm                             |                    |                                       |
| Log                                                                                                    |                                                                                                    |                                |                    |                                       |
| Checking Card is Healt                                                                                                    | First Name:                                                                                                    |                                | * **               | -                                     |
| Secure Connecting to (                                                                                                    | the state of the state of the s |                                |                    |                                       |
| Testing Card (1/2) F                                                                                                    | Last Name:                                                                                                    |                                | * **               |                                       |
| Testing Card (2/2) F                                                                                                    | Empile                                                                                                    |                                |                    |                                       |
| Connecting to Server                                                                                                    | Citidii:                                                                                                    |                                |                    |                                       |
| Sending Identify Requi                                                                                                    | Mobile no:                                                                                                    |                                |                    |                                       |
| Waiting for Answer                                                                                                    | Problic no.                                                                                                    |                                |                    | E                                     |
| Dongle Type: HUA                                                                                                    | Whatsapp:                                                                                                    |                                |                    |                                       |
| Your HUA Donale Not R                                                                                                    |                                                                                                    |                                |                    |                                       |
| Please Select Register                                                                                                    | * Mandatory E                                                                                                    | ield Must Re Filled            |                    |                                       |
| Disconnect from Serve                                                                                                    | - Manuatory P                                                                                                    | iela Masche Fillea             |                    | 1022                                  |
|                                                                                                    | دار الزاميست 🍍                                                                                                    | ير كردن آيتمهاي ستاره ا        |                    | -                                     |
| ۲ III                                                                                                    |                                                                                                    |                                |                    | •                                     |
|                                                                                                    | ** Please Use E                                                                                                    | nglish Letter/Number Only      |                    |                                       |
| Select Function —                                                                                                    |                                                                                                    | فقط از جروف و اعداد انگلیسی ای | léhi               |                                       |
|                                                                                                    |                                                                                                    | حقيد او مروب و است. استياسي    |                    |                                       |
| Register D                                                                                                    |                                                                                                    |                                |                    | · · · · · · · · · · · · · · · · · · · |
|                                                                                                    |                                                                                                    |                                |                    |                                       |
|                                                                                                    |                                                                                                    | OK                             |                    |                                       |
|                                                                                                    | -                                                                                                    |                                |                    |                                       |
|                                                                                                    |                                                                                                    |                                |                    |                                       |
| -                                                                                                    |                                                                                                    |                                | 6                  |                                       |
|                                                                                                    |                                                                                                    |                                |                    |                                       |
|                                                                                                    |                                                                                                    |                                |                    |                                       |
|                                                                                                    |                                                                                                    |                                |                    | 53                                    |
| HUA Dongle Manage                                                                                                    | er                                                                                                    |                                |                    |                                       |
|                                                                                                    |                                                                                                    |                                |                    |                                       |
| elect Reader                                                                                                    |                                                                                                    |                                |                    | * Check Dongle                        |
| 44 A                                                                                                    |                                                                                                    |                                |                    |                                       |
| Log                                                                                                    |                                                                                                    |                                |                    |                                       |
| Waiting for Answer O                                                                                                    | K                                                                                                    |                                |                    |                                       |
| walung for Answer Of                                                                                                    |                                                                                                    |                                |                    |                                       |
| Dongle Type: HUA                                                                                                    |                                                                                                    |                                |                    |                                       |
| Dongle Type: HUA<br>Dongle SN: 0001003363                                                                                                    | and the second second                                                                                                    |                                |                    |                                       |
| Dongle Type: HUA<br>Dongle SN: 0001003363<br>Your HUA Dongle Not Re                                                                                                    | egister yet                                                                                                    |                                |                    |                                       |
| Dongle Type: HUA<br>Dongle SN: 0001003363<br>Your HUA Dongle Not Re<br>Please Select Register D                                                                                                    | egister yet<br>l <u>ongle</u> from List Belo                                                                                                    | w and Click on Do job Button.  |                    |                                       |
| Valuing for Answer Of<br>Dongle Type: HUA<br>Dongle SN: 0001003363<br>Your HUA Dongle Not Re<br>Please Select <u>Register D</u><br>Disconnect from Server.                                                                                                    | egister yet<br>ongle from List Belo<br>OK                                                                                                    | w and Click on Do job Button.  |                    |                                       |
| Waing for Answer O<br>Dongle Type: HUA<br>Dongle SN: 000 1003363<br>Your HUA Dongle Not Re<br>Please Select <u>Register D</u><br>Disconnect from Server<br>Connecting to Server<br>Sending Register Perme                                                                                                    | egister yet<br>ongle from List Belo<br>OK<br>OK<br>St OK                                                                                                    | w and Click on Do job Button.  |                    | ×                                     |
| Waiting for Answer O<br>Dongle Type: HUA<br>Dongle SN: 000 1003363<br>Your HUA Dongle Not Re<br>Please Select <u>Register D</u><br>Disconnect from Server<br>Sending Register Reque:<br>Waiting for Answer.                                                                                                    | egister yet<br><u>iongle</u> from List Belo<br>OK<br>OK<br>st OK<br>K                                                                                                    | w and Click on Do job Button.  |                    | <u>×</u>                              |
| Waiting for Answer Of<br>Dongle Type: HUA<br>Dongle SN: 0001003363<br>Your HUA Dongle Not Re<br>Please Select <u>Register D</u><br>Disconnect from Server<br>Connecting to Server<br>Sending Register Reque:<br>Waiting for Answer Of<br>License Received and Sa                                                                                                    | egister yet<br><u>ionqle</u> from List Belo<br>OK<br>OK<br>st OK<br>K<br>Neved.                                                                                                    | w and Click on Do job Button.  |                    | <u>x</u>                              |
| Waiting for Answer O<br>Dongle Type: HUA<br>Dongle SN: 0001003363<br>Your HUA Dongle Not Re<br>Please Select <u>Register D</u><br>Disconnect from Server<br>Connecting to Server<br>Sending Register Reque:<br>Waiting for Answer O<br>License Received and Sa<br>Please Close softwar                                                                                        | egister yet<br><u>ionqle</u> from List Belo<br>OK<br>OK<br>st OK<br>K<br>wed.<br>re an Start it aga                                                                                                    | w and Click on Do job Button.  |                    | <u>×</u>                              |
| Waiting for Answer O<br>Dongle Type: HUA<br>Dongle SN: 0001003363<br>Your HUA Dongle Not Re<br>Please Select <u>Register D</u><br>Disconnect from Server<br>Sending Register Reque:<br>Waiting for Answer O<br>License Received and Sa<br><b>Please Close softwar</b><br>Disconnect from Server.                                                                              | egister yet<br><u>onqle</u> from List Belo<br>OK<br>OK<br>st OK<br>K<br>aved.<br>re an Start it aga<br>OK                                                                                                    | ain!                           | n OK Button to clo | se Software!                          |
| Waiting for Answer O<br>Dongle Type: HUA<br>Dongle SN: 0001003363<br>Your HUA Dongle Not Re<br>Please Select <u>Register D</u><br>Disconnect from Server<br>Sending Register Reque:<br>Waiting for Answer O<br>License Received and Sa<br><b>Please Close softwar</b><br>Disconnect from Server.                                                                              | egister yet<br><u>ionqle</u> from List Belo<br>OK<br>OK<br>st OK<br>K<br>Aved.<br>re an Start it aga<br>OK                                                                                                    | ain!                           | n OK Button to clo | se Software!                          |
| Valuation for Answer O<br>Dongle Type: HUA<br>Dongle SN: 0001003363<br>Your HUA Dongle Not Re<br>Please Select <u>Register D</u><br>Disconnect from Server<br>Sending Register Reque:<br>Waiting for Answer O<br>License Received and Sa<br><b>Please Close softwar</b><br>Disconnect from Server.                                                                            | egister yet<br>oongle from List Belo<br>OK<br>OK<br>st OK<br>K<br>aved,<br>re an Start it aga<br>OK                                                                                                    | ain!                           | n OK Button to clo | se Software!                          |
| Valuary for Answer O<br>Dongle Type: HUA<br>Dongle SN: 0001003363<br>Your HUA Dongle Not Re<br>Please Select <u>Register D</u><br>Disconnect from Server<br>Sending Register Reque:<br>Waiting for Answer O<br>License Received and Sa<br><b>Please Close softwar</b><br>Disconnect from Server.                                                                              | egister yet<br>ongle from List Belo<br>OK<br>OK<br>st OK<br>K<br>aved.<br>OK<br>OK                                                                                                    | ain!                           | n OK Button to clo | se Software!                          |
| Valuation for Answer O<br>Dongle Type: HUA<br>Dongle SN: 0001003363<br>Your HUA Dongle Not Re<br>Please Select <u>Register D</u><br>Disconnect from Server<br>Sending Register Reque:<br>Waiting for Answer O<br>License Received and Sa<br><b>Please Close softwar</b><br>Disconnect from Server.                                                                            | egister yet<br>longle from List Belo<br>OK<br>OK<br>stOK<br>K<br>aved.<br>re an Start it aga<br>OK                                                                                                    | ain!                           | n OK Button to clo | se Software!                          |
| Valuation for Answerth of Con-<br>Dongle Type: HUA<br>Dongle SN: 0001003363<br>Your HUA Dongle Not Re<br>Please Select <u>Register D</u><br>Disconnect from Server<br>Sending Register Requee<br>Waiting for Answer O<br>License Received and Server.<br>Values Close softwar<br>Disconnect from Server.                                                                      | egister yet<br>iongle from List Belo<br>OK<br>OK<br>st OK<br>K<br>aved.<br>re an Start it aga<br>OK                                                                                                    | ain!                           | n OK Button to clo | se Software!                          |
| Valuation for Answer Of<br>Dongle Type: HUA<br>Dongle SN: 0001003363<br>Your HUA Dongle Not Re<br>Please Select <u>Register D</u><br>Disconnect from Server<br>Sending Register Reque:<br>Waiting for Answer O<br>License Received and Server.<br>Values Close softwar<br>Disconnect from Server.                                                                             | egister yet<br>oongle from List Belo<br>OK<br>OK<br>st OK<br>K<br>aved.<br>re an Start it aga<br>OK                                                                                                    | ain!                           | n OK Button to clo | se Software!                          |
| Valuation for Answerth of Con-<br>Dongle Type: HUA<br>Dongle SN: 0001003363<br>Your HUA Dongle Not Re<br>Please Select <u>Register D</u><br>Disconnect from Server<br>Sending Register Requee<br>Waiting for Answer O<br>License Received and Server.<br>Values Close softwar<br>Disconnect from Server.                                                                      | egister yet<br>iongle from List Belo<br>OK<br>OK<br>st OK<br>K<br>aved.<br>re an Start it aga<br>OK                                                                                                    | ain!                           | n OK Button to clo | se Software!                          |
| Valuing for Answer O<br>Dongle Type: HUA<br>Dongle SN: 0001003363<br>Your HUA Dongle Not Re<br>Please Select <u>Register D</u><br>Disconnect from Server<br>Connecting to Server<br>Sending Register Reque:<br>Waiting for Answer O<br>License Received and Sa<br><b>Please Close softwar</b><br>Disconnect from Server.<br>III<br>Select Function<br>Function Register Do    | egister yet<br>iongle from List Belo<br>OK<br>OK<br>st OK<br>K<br>aved.<br>OK<br>ongle                                                                                                    | ain!                           | n OK Button to clo | se Software!                          |
| Valuation for Answer O<br>Dongle Type: HUA<br>Dongle SN: 000 1003363<br>Your HUA Dongle Not Re<br>Please Select <u>Register D</u><br>Disconnect from Server<br>Connecting to Server<br>Sending Register Reque:<br>Waiting for Answer O<br>License Received and Sa<br><b>Please Close softwar</b><br>Disconnect from Server.<br>III<br>Select Function<br>Function Register Do | egister yet<br>iongle from List Belo<br>OK<br>OK<br>st OK<br>K<br>aved.<br>OK<br>ongle                                                                                                    | ain!                           | n OK Button to clo | se Software!                          |
| Valuing for Answer O<br>Dongle Type: HUA<br>Dongle SN: 0001003363<br>Your HUA Dongle Not Re<br>Please Select <u>Register D</u><br>Disconnect from Server<br>Sending Register Reque:<br>Waiting for Answer O<br>License Received and Sa<br><b>Please Close softwar</b><br>Disconnect from Server.                                                                              | egister yet<br>onale from List Belo<br>OK<br>OK<br>st OK<br>K<br>aved,<br>re an Start it aga<br>OK                                                                                                    | ain!                           | n OK Button to clo | se Software!                          |

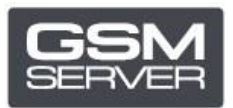

8. Запустіть ПЗ знову.

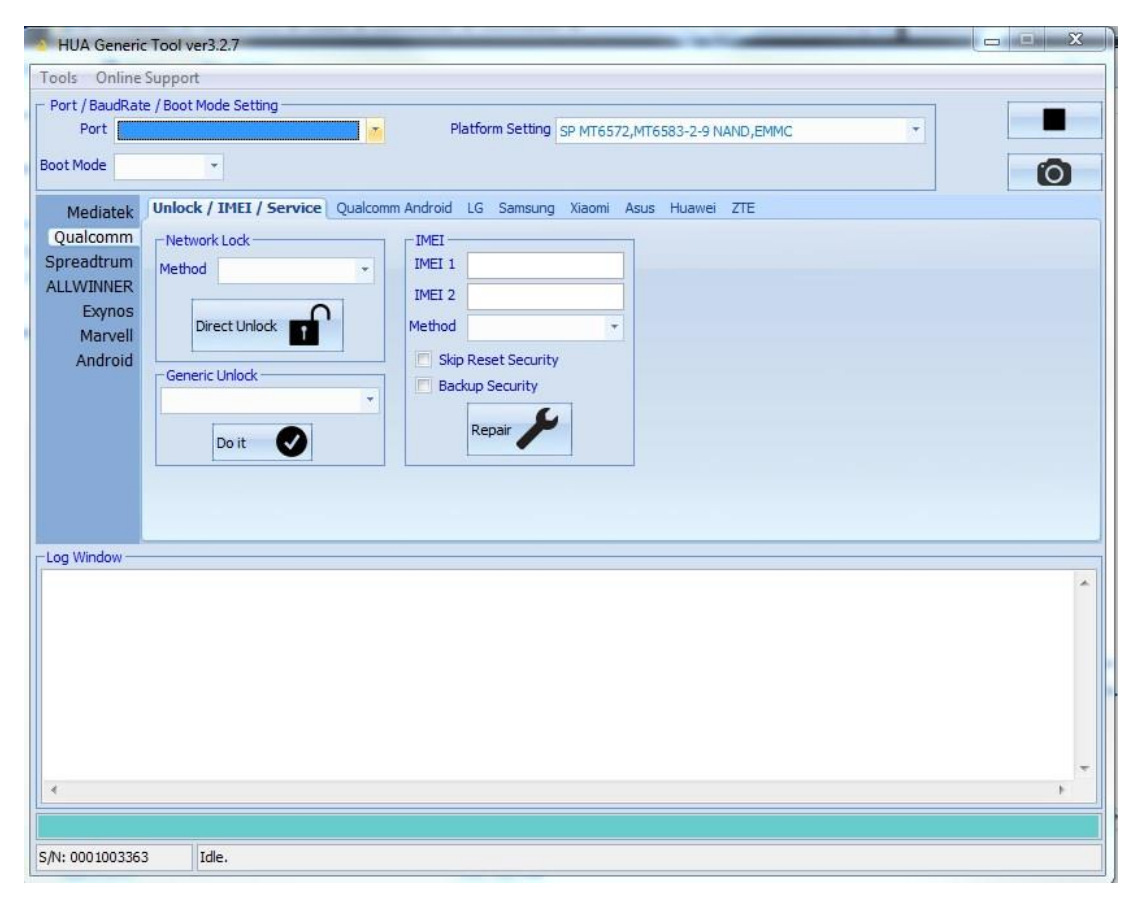

Тепер ваш Hua Dongle успішно зареєстрований!